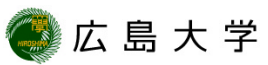

## IPアドレスとMACアドレスの確認方法 (Windows10)

|                | 設定             |                                                                            | - U ×                           |                                                           |           |
|----------------|----------------|----------------------------------------------------------------------------|---------------------------------|-----------------------------------------------------------|-----------|
| <b>1</b>       | 命 ホーム          | 状態                                                                         |                                 | ← 設定                                                      | - • ×     |
| 2014           | 設定の検索・         | ネットワークの状態                                                                  | 質問がありますか?<br>ヘルプを表示             | ☆ ネットワークのプロパティを表示                                         |           |
| Acrobat Reader | ネットワークとインターネット | $\square - \square - \square$                                              |                                 | プロパティ                                                     | 質問がありますか? |
|                | ● 状態           | イージネット<br>バブリック ネットワーク                                                     | Windowsをより良い製品にする<br>フィードバックの送信 | 名前: イーサネット                                                | ヘルプを表示    |
| Gougle Chrome  | ፻፲             | インターネットに接続されています<br>創理はそのデーマ達在ブランをと聞いの場合は、2のネットワークを従参制課                    |                                 | 説明: Intel(R) 82579V Gigabit Network                       |           |
| = 2<%3770      | 🕾 ศักราชบริง   | の時に1000プリングロープンを30度に00%日本、COF71プリングに20回時<br>会接続に設定するか。またはその他のプロパティを変更できます。 |                                 | 物理PFUA (MAC):<br>1/LE: ImitFU能                            |           |
| <u>।</u><br>हा | % VPN          |                                                                            |                                 | 最大転送単位: 1500<br>リンク速度 (送受信): 1000/1000 (Mbps)             |           |
| <b>2</b> 74-   | (9) データ使用状況    | 利用できゅイットゾークリタホ                                                             |                                 | DHCP 有効: はい<br>DHCP サーバー:                                 |           |
| Peo            | プロキシ           | ネットワーク設定の変更                                                                |                                 | DHCP リース取得: 2019年10月17日 8:05:37                           |           |
| 🧭 K1:<br>233M  |                | アダプターのオブションを変更する<br>ネットワーク アダプターを表示して接続設定を変更します。                           |                                 | IPv4 7FU2:                                                |           |
| 015            |                | → 共有オブション<br>「時間中のないトロークレース」 サオオスキのを指定します                                  |                                 |                                                           |           |
| *<br>101<br>## |                | ▲ ネットワークのトラブルシューティング ツール                                                   |                                 | デフォルト ゲートウェイ:<br>DNS サーバー:                                |           |
| A              |                | ネットワークの問題を診断し、解決します                                                        |                                 | DNSドメイン名:<br>DNS 接続のサフィックス:                               |           |
| Aco            | •              | Windows ファイアウォール                                                           |                                 | DNS 検索サフィックス一覧:<br>ネットワーク名: ネットワーク                        |           |
| © ,            |                | ネットワークと共有センター                                                              |                                 | ネットワークのカテゴリ: パブリック<br>接続 (Dev 4 Dev 5): 接続 (Dev 4 Dev 5): |           |
| (G) Lise       |                | ネットワークのリセット<br>Sofase Colectory Metallolari Note Sogper Wei                |                                 | 1度(05/07/07 VO). 1度(05/07/27 イワ):                         |           |
| P kata         | (力にて検索 し 1 😋   |                                                                            | ■ @ き &                         | בע-                                                       |           |
|                |                |                                                                            |                                 | -                                                         |           |
|                |                |                                                                            |                                 |                                                           |           |

- タスクバーの検索ボックスに「ネットワークの状態」と入力し、[ネットワークの状態]を選択します。
   [ネットワークのプロパティを表示]をクリックします。
- ③ IPv4アドレスからIPアドレスが、 物理アドレス(MAC) からMACアドレスが確認できます。

## How to Check the IP address and the MAC Address (for Windows10)

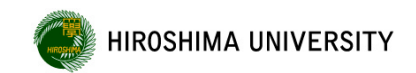

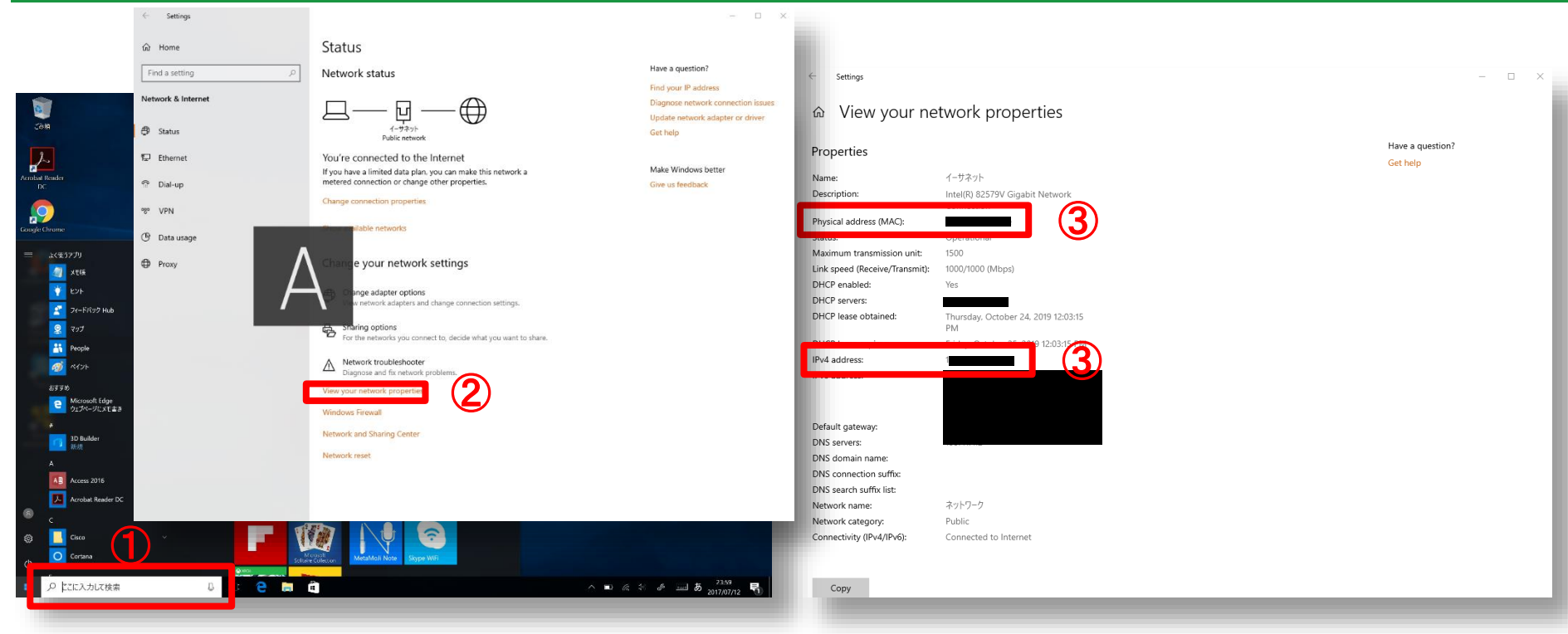

- 1) Type "Network status" in the search box on your taskbar
- ② Select "View your network properties".

③ Check IPv4 address(IP address) and Physical address(MAC address).